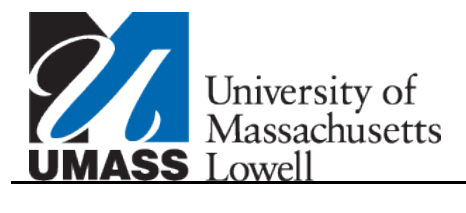

## Managing My Bank Accounts

| Step | Action                                                                                                    |
|------|----------------------------------------------------------------------------------------------------|
| 1.   | Begin by navigating to the <b>Bank Accounts Summary</b> page.                                                                                                    |
|      | Click the Self Service link.  Self Service                                                                                                    |
| 2.   | Click the Campus Finances link.                                                                                                    |
| 3.   | Click the Manage My Bank Accounts link.                                                                                                    |
| 4.   | The <b>Bank Account Summary</b> page is used to review, modify and update your direct deposit bank account information. You want to add another bank account.                                 |
| 5.   | Click the Add Account button.                                                                                                    |
|      | <i>Note:</i> Your bank <i>must</i> be a USA bank.                                                                                                    |
| 6.   | The Add Bank Account Details page is used to enter your bank details information.                                                                                                    |
| 7.   | Enter the desired information into the Nickname field.                                                                                                    |
|      | For this example, enter a valid value e.g. "People's Bank".                                                                                                    |
| 8.   | Click the Account Type list.                                                                                                    |
| 9.   | Select the type of account that you are adding. You can use either a checking or a savings account.                                                                                           |
|      | For this example, click the <b>Checking</b> list item.                                                                                                    |
| 10.  | You must provide the routing and account information from your bank so that your direct deposit is correctly refunded to you. You are responsible for providing accurate account information. |
| 11.  | You can get this information from your personal checks. If you are not sure how to read this information, click the <b>View Sample Check</b> link.                                            |
| 12.  | Area 1 refers to the bank <b>Routing Number</b> and Area 2 refers to your bank <b>Account Number</b> .                                                                                        |
| 13.  | To return to the <b>Bank Details</b> page, click the <b>Return</b> link.                                                                                                    |

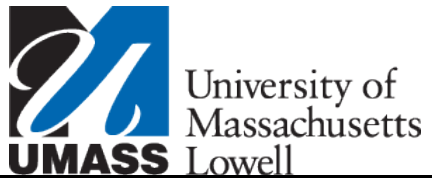

Step 14.

15.

16.

17.

18.

19.

20.

21.

22.

23.

24.

25.

26.

| Action                                                                                                    |  |  |
|----------------------------------------------------------------------------------------------------|--|--|
| Click the Look up Routing Number button.                                                                                                    |  |  |
| <i>Note:</i> If you know your bank routing number, you can enter it in the <b>Routing Number</b> field.                                                                  |  |  |
| You can search for the <b>Routing Number</b> by using your bank name.                                                                                                    |  |  |
| Enter the name of your bank, into the Bank Name field.                                                                                                    |  |  |
| For this example, enter a valid value e.g. "People".                                                                                                    |  |  |
| Click the Look Up button.                                                                                                    |  |  |
| The search has returned several choices. Verify which one is correct. If you are not sure, you will need to reference your check or call your bank.                      |  |  |
| For this example, click the <b>231379115</b> link.                                                                                                    |  |  |
| Enter your bank account number into the Account Number field.                                                                                                    |  |  |
| For this example, enter a valid value e.g. "5554443322".                                                                                                    |  |  |
| <i>Note:</i> You must enter numeric characters only into the <b>Account Number</b> field. If you enter any non-numeric characters, your refund deposit will be REJECTED. |  |  |
| Enter your bank account number again, into the <b>Confirm Account Number</b> field.                                                                                      |  |  |
| For this example, enter a valid value e.g. "5554443322".                                                                                                    |  |  |
| Enter the bank account holder's name, into the Account Holder field.                                                                                                    |  |  |
| For this example, enter a valid value e.g. "Jane Doe".                                                                                                    |  |  |
| Click the Next button.                                                                                                    |  |  |

The **Results** page shows that you have successfully added the new bank account.

The **Modify Direct Deposit** page shows the direct deposit distrubtion information.

You want to modify your Direct Deposit choice.

Click the **Modify Direct Deposit** button.

Click the **Modify Direct Deposit** button.

MODIFY DIRECT DEPOSIT

MODIFY DIRECT DEPOSIT

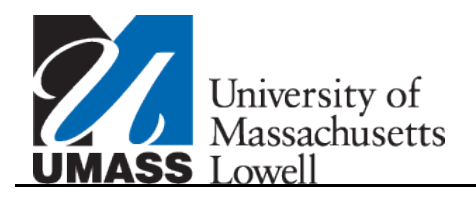

| Step | Action                                                                                                    |
|------|----------------------------------------------------------------------------------------------------|
| 27.  | Only one bank account can be designated at a time. If you want to select a different account, click the <b>Bank Account Nickname</b> list. |
| 28.  | Select the bank account from your list.<br>In this example, click the <b>people's bank-3322</b> list item.<br>people's bank-3322           |
| 29.  | Click the <b>Submit</b> button.                                                                                                    |
| 30.  | The <b>Results</b> page shows that your new bank account has been designated.                                                              |
| 31.  | If you want to view a summary, click the <b>Go To Direct Deposit Summary</b> button.<br>Go To Direct Deposit Summary                       |
| 32.  | Your <b>Bank Account Summary</b> has been updated and you now have two accounts listed.                                                    |
| 33.  | Congratultions! You have successfully managed your bank accounts.<br>End of Procedure.                                                     |